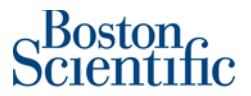

Step by step guide

#### How to create a BPO Invoice

### **Invoice against contract**

Ariba Network supports the creation, validation, and routing of electronic invoices and credit memos. These invoices are detailed statements of products delivered or services rendered, and associated charges for one or more purchase orders or contracts. Ariba Network supports invoicing for material items (goods), general service items labor service items, and service items that require a service sheet.

Ariba Network allows to create different type of invoices. One of this type of invoices is **Blanket Purchase Order Based**. A blanket purchase order (BPO) is a type of contract that buyers create that forms an agreement to spend a specific amount with a supplier for critical items or services.

Please, note that all PO's based on contracts starts with the following characters "BPO"

- What is a "BPO"? An invoiceable contract. Ability to select agreed upon pricing terms to include in your invoice.
- What stays the same? Ability to continue to send an Invoice over the Ariba Network.
- What is new? Instead of creating an Invoice against a "PO" you will create an invoice against a "BPO" and select the pricing term. Please enter the # for the unit of measure for your pricing term and add to the invoice.

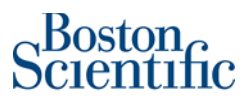

## How to find BPOs in my Ariba Network account?

Please log into supplier.ariba.com with your username and password, then go to "Workbench" and click on "Orders". You will be prompted to a new page and need to click on "Edit filter" and then select "Last 365 days". Please click on the "Apply" button to finish the search.

| Workbench                                          |                                                                         |                                              |                                                                                  |                                              | န်ဂိုန် Customize     |
|----------------------------------------------------|-------------------------------------------------------------------------|----------------------------------------------|----------------------------------------------------------------------------------|----------------------------------------------|-----------------------|
| 25<br>Orders to invoice<br>Last 31 days            | 157 O<br>Orders Rejected involces<br>Seve filter Last 31 days           | S O.O USD<br>Remittances<br>Last 31 days     | 0.0 USD S 5.19<br>r/y payment offers Scheduled paym<br>Next 90 days Next 90 days | M<br>USD<br>ents<br>Invoices<br>Last 31 days | O<br>Pinned documents |
| Orders (157)<br>✓ Edit filter                      |                                                                         |                                              |                                                                                  |                                              |                       |
| Customers Select or type selections                | Order numbers Type selection                                            | Creation date                                | Order status Include  Select or type                                             | Company codes Select or type selections      |                       |
| Purchasing organizations Select or type selections | Partial match     Exact match     Customer locations     Type selection | Last 24 hours<br>Last 7 days<br>Last 14 days | Routing status                                                                   | Min amount Max amount Currency               |                       |
| ,                                                  |                                                                         | Last 31 days<br>Last 90 days                 |                                                                                  |                                              |                       |
|                                                    |                                                                         | Last 365 days<br>Custom date range           |                                                                                  |                                              | Apply Reset Cancel    |
|                                                    |                                                                         |                                              |                                                                                  |                                              | 🕞 ቀያቀ                 |

Once you have identified the BPO number you want to invoice, click on the BPO hyperlink and you will be

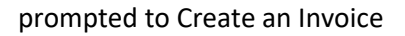

| Workbench                               |                              |                                        |                                           |                                                    |                                                        |                                | နံဂိုန် Cus         | ;tomize |
|-----------------------------------------|------------------------------|----------------------------------------|-------------------------------------------|----------------------------------------------------|--------------------------------------------------------|--------------------------------|---------------------|---------|
| 25<br>Orders to invoice<br>Last 31 days | 157<br>Orders<br>Save filter | O<br>Rejected invoices<br>Last 31 days | \$ 0.0 USD<br>Remittances<br>Last 31 days | \$ 0.0 USD<br>Early payment offers<br>Next 90 days | \$ 5.19 M<br>USD<br>Scheduled payments<br>Next 50 days | 33<br>Invoices<br>Last 31 days | O<br>Pinned docu    | iments  |
| Orders (157) Edit filter   Save filter  | (Last 365 days)              |                                        |                                           |                                                    |                                                        |                                | e                   | ji 619  |
| Order Number                            | Customer                     |                                        | Amount                                    | Date 🕹                                             | Order Status                                           |                                | Amount Invoiced     | Actions |
| 7000196812                              | Boston Scientific            | - TEST                                 | \$1,000.00 USD                            | Mar 11, 2022                                       | Confirmed                                              |                                |                     |         |
| BP02475                                 | Boston Scientific            | - TEST                                 | \$50,000.00 USD                           | Mar 10, 2022                                       | Invoiced                                               |                                | \$61,898,193.80 USD | ***     |
| BP02472                                 | Boston Scientific            | - TEST                                 | \$5,000.00 USD                            | Mar 10, 2022                                       | Invoiced                                               |                                | \$68,087,877.00 USD |         |

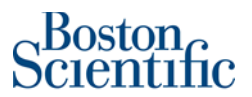

# Important details 🦰

Please remember to verify that you are selecting the latest version of the BPO before submitting your

invoice. You can check this on the details included below the BPO number:

| Purchase Order: BP01952                                         |                                                                                                    |                                                               |  |                                                                                                    |   |  |  |  |  |
|-----------------------------------------------------------------|----------------------------------------------------------------------------------------------------|---------------------------------------------------------------|--|----------------------------------------------------------------------------------------------------|---|--|--|--|--|
| Create Order Confirmation • Create Ship Notice Create Invoice • |                                                                                                    |                                                               |  |                                                                                                    |   |  |  |  |  |
| Order Detail Orde                                               | r History                                                                                                    |                                                               |  |                                                                                                    |   |  |  |  |  |
| Boston<br>Scientific<br>Advancing science for site*             | From:<br>Boston Scientific International BV<br>Boston Scientific International BV<br>Attn Accounts Payable Department<br>Pottbus 1064<br>6460 BB Kerkrade<br>Netherlands<br>Email: neemail@bsci.com | To:<br>2000 GELEEN<br>Netherlands<br>Phone:<br>Fax:<br>Email: |  | Item Level Blanket Purchase Order<br>(+ Partially Involced)<br>BPO1952<br>Amount: 1,550,000.00 EUR<br>Amount: <u>1,200,000.00 EUR</u><br>Version: 2 (Previous Version) | r |  |  |  |  |

- Before submitting an invoice, please check that the Status of the BPO is: "Open".
  - To check the effective period of the contract, please look at the "Effective Date" and "Expiration Date" fields.
- The status "Closed" will show only if the "Expiration Date" of the contract is past due.
  - If BPO status is "Closed" you still can submit an invoice
  - How to check the status of the BPO? Please see below example:

| Purchase Order: BPO2058                                                                        |                                                                                                    |                                                                                                    | Done                                                                                                    |
|------------------------------------------------------------------------------------------------|----------------------------------------------------------------------------------------------------|----------------------------------------------------------------------------------------------------|----------------------------------------------------------------------------------------------------|
| Create Order Confirmation 🔻                                                                    | Create Ship Notice Create Invoice                                                                                                    | ¥                                                                                                    | ± @                                                                                                    |
| Order Detail Order History                                                                     |                                                                                                    |                                                                                                    |                                                                                                    |
| SBoston<br>Atheneng science for Me*                                                            | From:<br>Boston Scientific<br>PO Box: 9188<br>Accounts Payable Dept<br>Accounts Payable Dept<br>PO Box: 9188<br>Canton, MA.02021<br>United States<br>Email: noemail@bsci.com | To:<br>The Simon Group - TEST<br>2.1 High Street<br>Suite 201<br>North Andover, MA 01845<br>United States<br>Phone:<br>Fax:<br>Email: noah.delmar@sap.com | Item Level Blanket Purchase Order<br>(Invoiced)<br>BPD2058<br>Amount: \$43,188,00 USD<br>Version: 1                                                        |
| Payment Terms<br>NET 30<br>Other Information<br>Hierarchical Type: StandAlone<br>Evergreen: No |                                                                                                    |                                                                                                    | Routing Status: Acknowledged<br>BPO types. No Release Regult<br>Amount Available: 543,188,00 USD<br>Effective Date: 1 an 2021<br>Effective Date: 1 an 2021 |

• To submit an invoice against a closed BPO, please complete the field "Reference Date" at the line level (line by line) of the invoice using a date within the effective period of the contract.

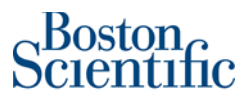

#### • Example below:

| Cr | eate Invoice                     |             |                  |             |                                 |                             |                           |                            | Create          | Cancel |
|----|----------------------------------|-------------|------------------|-------------|---------------------------------|-----------------------------|---------------------------|----------------------------|-----------------|--------|
|    |                                  |             |                  |             |                                 |                             |                           |                            |                 |        |
|    | Blanket PO It                    | em          |                  |             |                                 |                             |                           |                            |                 |        |
|    | Line                             | Quantity    | UOM              | Price       | Part #                          | Auxiliary Part ID           | Description               |                            | Subtotal        |        |
|    | 1                                | 1           | HUR              | \$37.49 USD | SAP ABAP Developer Nicklos Dass |                             | SAP ABAP Developer Nick   | los Dass                   | \$37.49 USD     |        |
|    |                                  |             |                  |             |                                 |                             |                           |                            |                 |        |
| 1  | <ul> <li>Invoice Item</li> </ul> |             |                  |             |                                 |                             |                           | * Indicates required field | Line Item Actio | ons 🔻  |
|    |                                  |             | Quantity: *      | 1           |                                 | Unit:                       | HUR                       |                            |                 |        |
|    |                                  |             | Unit Price:*     | \$37.49 USD |                                 | Part #:                     | SAP ABAP Developer Nickle |                            |                 |        |
|    |                                  |             | Subtotal:        | \$37.49 USD |                                 | Auxiliary Part ID:          |                           |                            |                 |        |
|    |                                  |             | Customer Part #: |             |                                 |                             |                           |                            |                 |        |
|    | Description                      |             |                  |             | Description: SAP                | ABAP Developer Nicklos Dass |                           |                            |                 |        |
|    | Inspe                            | ction Date: |                  | 8           |                                 | Referen                     | ce Date: 18 Mar 2021      | $\triangleright$           |                 |        |

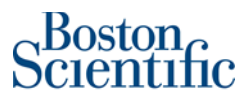

## **Invoicing Process:**

1. In section: *Create Invoice*, scroll down the menu and select: *Standard Invoice* 

| Create Order Cor | firmation 🔻 Create Ship Notice | Create Invoice 🔻 Hide                     |
|------------------|--------------------------------|-------------------------------------------|
| Order Detail     | Order History                  | Standard Invoice<br>Line-Item Credit Memo |
| Boston           | From:                          | Line-Item Debit Memo                      |

\*\*\*Immediately the system gives the option to create the invoice\*\*\*

- 2. On section: Summary, please just complete the below fields:
  - a. *Invoice #*: You can use alphanumeric characters. This number is for your company internal control. It cannot exceed 16 characters.
  - a. *Invoice Date*: It is a prepopulated field with today's date (the day you are creating the invoice in Ariba Network). However, Ariba Network allows backdating for a maximum of 5 days.
    - *Important:* Please make sure to adjust the invoice date according to the invoice created in your ERP (internal) system. <u>This is critical for tax purposes</u>.
       Invoices submitted on time with the correct invoice date ensure the timely payment of your invoices.

| Create Invoice                                             |                                                                                                    |                                                                                                  |                                                                    | Update Save                | Exit Next           |
|------------------------------------------------------------|----------------------------------------------------------------------------------------------------|--------------------------------------------------------------------------------------------------|--------------------------------------------------------------------|----------------------------|---------------------|
| Invoice Header                                             |                                                                                                    |                                                                                                  |                                                                    | * Indicates required field | Add to Header 🔻     |
| Summary<br>Blanket Order:<br>Invoice #:*<br>Invoice Date:* | BP01619<br>Test 01 PO FLIP<br>20 May 2020                                                                            | Subtotal:<br>Total Tax:<br>Total Gross Amount:<br>Total Amount without Tax:<br>Total Net Amount: | \$0.00 USD<br>\$0.00 USD<br>\$0.00 USD<br>\$0.00 USD<br>\$0.00 USD |                            | View/Edit Addresses |
| Service Description:<br>Supplier Tax ID:                   |                                                                                                    | Amount Due:                                                                                      | \$0.00 USD                                                         |                            |                     |
| Remit To<br>Bill To:                                       | 21 High Street ~<br>North Andover , MA<br>United States<br>Marlborough Facility<br>Marlborough , MA<br>United States |                                                                                                  |                                                                    |                            |                     |

3. If tax is required, complete the fields according to your needs. If tax is not required, just click on: *Remove.* 

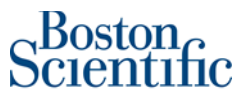

Important: Suppliers from EU should always include tax on the line level; even thought is 0% (Exempt). Please select "Line Level Tax"

| Тах ()       |                              |                 |            |        |
|--------------|------------------------------|-----------------|------------|--------|
| Header level | tax (i) 🔷 Line level tax (i) |                 |            |        |
| Category:*   | Sales Tax                    | Taxable Amount: | \$0.00 USD | Remove |
| Location:    |                              | Tax Rate Type:  |            | ]      |
| Description: |                              | Rate(%):        |            |        |
| Regime:      | Y                            | Tax Amount:     |            |        |

4. Do not change any field on sections: *Shipping & Payment Term* 

| Shipping  Header level shipping ① Une level shipping ①                   |                                                                                                    |                     |
|--------------------------------------------------------------------------|----------------------------------------------------------------------------------------------------|---------------------|
| Ship From: The Simon Group - TEST<br>North Andover , MA<br>United States | Ship To: Martborough Facility<br>Martborough, NA<br>United States<br>Deliver To: Martborough Facility | View/Edit Addresses |
| Payment Term<br>Net Term(days): 30                                       | Add Discount/Penalty Term                                                                             |                     |

5. Do not change any field on section: *Additional fields*.

| Additional Fields      |                                     |                             |                                                 |
|------------------------|-------------------------------------|-----------------------------|-------------------------------------------------|
| Supplier Account ID #: |                                     | Service Start Date:         | <b></b>                                         |
| Customer Reference:    |                                     | Service End Date:           |                                                 |
| Supplier Reference:    |                                     |                             |                                                 |
| Payment Note:          |                                     |                             |                                                 |
| Supplier:              | Simon Group V                       | Choose Address<br>Customer: | Corporate Headquarters V Corporate Headquarters |
|                        | North Andover , MA<br>United States | Eməil:                      | Natick , MA<br>United States                    |
| Bill From:             | The Simon Group - TEST              |                             |                                                 |
|                        | North Andover , MA<br>United States |                             |                                                 |
|                        |                                     |                             |                                                 |

- 6. On section: Blanket PO Items
- 7. Click on the check box of each line item that you want to invoice
- 8. Select: Create
- 9. Select the kind of supplies you provide to BSCI.
  - a. If you provide materials to BSCI, select: Goods.
  - b. If you provide services to BSCI, select: Service

| Blan         | Add to Header    |          |        |                |                         |                   |                                                   |                |  |  |
|--------------|------------------|----------|--------|----------------|-------------------------|-------------------|---------------------------------------------------|----------------|--|--|
|              | Line             | Quantity | UOM    | Price          | Part #                  | Auxiliary Part ID | Description                                       | Subtotal       |  |  |
| $\checkmark$ | 1                | 1        | EA     | \$1,000.00 USD | BPO1619-1_MilestoneItem |                   | Milestone item - Past 15 days completion due date | \$1,000.00 USD |  |  |
|              | 2                | 1        | EA     | \$1,000.00 USD | BPO1619-2_MilestoneItem |                   | Milestone item - Past 30 days completion due date | \$1,000.00 USD |  |  |
|              | 3                | 1        | EA     | \$1,000.00 USD | BPO1619-3_MilestoneItem |                   | Milestone item - Future 15 days completion        | \$1,000.00 USD |  |  |
|              | 4                | 1        | EA     | \$1,000.00 USD | BPO1619-4_MilestoneItem |                   | Milestone item - Future 30 days completion        | \$1,000.00 USD |  |  |
| C            | eate             | Edit     | Delete |                |                         |                   |                                                   |                |  |  |
| s            | ioods<br>iervice |          |        |                |                         |                   |                                                   |                |  |  |

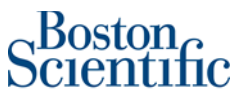

10. For each line item you have selected, you will be able to change the *Quantity* field in either case for **Goods** or **Services**.

| Create Invo | oice    |          |                                         |                  |                         |                                  |             | Create Cancel                                  |
|-------------|---------|----------|-----------------------------------------|------------------|-------------------------|----------------------------------|-------------|------------------------------------------------|
|             |         |          |                                         |                  |                         |                                  |             |                                                |
| Blanket     | PO Item |          |                                         |                  |                         |                                  |             |                                                |
|             | Line    | Quantity | UOM                                     | Price            | Part #                  | Auxiliary Part ID                | Description | Subtotal                                       |
|             | 1       | 1        | EA                                      | \$100,000.00 USD | BPO1724-1_MilestoneItem |                                  | Milestone 1 | \$100,000.00 USD                               |
| ▼ Invoice   | ltem    |          |                                         |                  |                         |                                  |             | * Indicates required field Line Item Actions • |
| -           |         |          | Quantity:* 1                            | >                |                         | Part #:* BP01724-1_MilestoneItem | ]           |                                                |
|             |         | ,        | Unit: EA<br>Unit Price:* \$100,000.00 U |                  |                         | Auxiliary Part ID:               |             |                                                |
|             |         |          | Subtotal: \$100,000.00 USD              |                  |                         | Customer Part #:                 |             |                                                |

Price: Please do not change the Unit Price field, this price is a default field agreed on the contract.

11. EU Suppliers should include Tax; therefore, please select "Line Item Actions" and then select

"Tax"

| Crea | te Invoice        |          |                                                                          |                  |                          |                                                                      |             |                               | Create                                               | Cancel  |
|------|-------------------|----------|--------------------------------------------------------------------------|------------------|--------------------------|----------------------------------------------------------------------|-------------|-------------------------------|------------------------------------------------------|---------|
| E    | Blanket PO Item   |          |                                                                          |                  |                          |                                                                      |             |                               |                                                      |         |
|      | Line              | Quantity | UOM                                                                      | Price            | Part #                   | Auxiliary Part ID                                                    | Description |                               | Subtotal                                             |         |
| Ŧ    | 1<br>Invoice Item | 1        | EA                                                                       | \$100,000.00 USD | BP01724-1_MilestoneItem  |                                                                      | Milestone 1 | \$ * Indicates required field | L00,000.00 USD                                       | tions 🔻 |
|      |                   |          | Quantity;*<br>Unit: EA<br>Unit Price:* \$100,000<br>Subtotal: \$100,000. | USD<br>0 USD     |                          | Part #:* BP01724-1_Milestoneltem Auxiliary Part ID: Customer Part #: |             |                               | Add<br>Tax<br>Discount<br>Shipping Do<br>Special Han | cuments |
|      | Description       |          |                                                                          |                  | Description: Milestone 1 |                                                                      |             |                               | Comments<br>Attachment                               |         |

12. Please select VAT under "Category" then under Description type "Exempt". On the Rate (%) field please include the % and on the drop down for Exempt Detail select "Exempt".

| Tax Category: "      | VAT                                   | Taxable Amount: | \$100,000.00 USD | Remove |
|----------------------|---------------------------------------|-----------------|------------------|--------|
| Location:            |                                       | Rate(%):        | 0                |        |
| Description:         | Exempt                                | Tax Amount:     |                  |        |
| Regime:              |                                       | Exempt Detail:  | Exempt V         |        |
| Date Of Pre-Payment: | i i i i i i i i i i i i i i i i i i i | Date Of Supply: | 7 Apr 2021       |        |
| Law Reference:       |                                       | Triangular T    | ransaction       |        |

13. If you have shipping cost, please add it to the corresponding section.

| Shipping      | Ship From: The Simon Group - TEST<br>North Andover, MA<br>United States | Ship To: Martborough Facility<br>Martborough, MA<br>United States<br>Deliver To: Michelle Frain<br>Michelle Frain | View/Edit Addresses |
|---------------|-------------------------------------------------------------------------|----------------------------------------------------------------------------------------------------|---------------------|
| Shipping Cost | Shipping Amount.* S0.00 USD                                             | Shipping Date:                                                                                                    |                     |

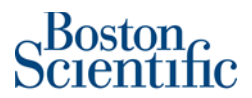

14. Once everything has been completed, please click on "Create"

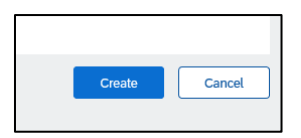

15. Once you have added all the line items you want to invoice, click on Next.

Remember, DO NOT change the price in this field.

| Blanke | et PO Ite  | ms       |        |                |                         |                   |                                                   |                |
|--------|------------|----------|--------|----------------|-------------------------|-------------------|---------------------------------------------------|----------------|
|        | Line       | Quantity | UOM    | Price          | Part #                  | Auxiliary Part ID | Description                                       | Subtotal       |
|        | <b>v</b> 1 | 1        | EA     | \$1,000.00 USD | BPO1619-1_MilestoneItem |                   | Milestone item - Past 15 days completion due date | \$1.000.00 USD |
|        | 1.1        | 1        |        | \$1,000.00 U   | BP01619-1_MilestoneItem |                   | Milestone item - Past 15 days completion due date | \$1,000.00 USD |
|        | Line       | Quantity | JOM    | Price          | Part #                  | Auxiliary Part ID | Description                                       | Subtotal       |
|        | 2          | 1        | EA     | \$1,000.00 USD | BP01619-2_MilestoneItem |                   | Milestone item - Past 30 days completion due date | \$1,000.00 USD |
|        | 3          | 1        | EA     | \$1,000.00 USD | BPO1619-3_MilestoneItem |                   | Milestone item - Future 15 days completion        | \$1,000.00 USD |
|        | 4          | 1        | EA     | \$1,000.00 USD | BPO1619-4_MilestoneItem |                   | Milestone item - Future 30 days completion        | \$1,000.00 USD |
| Crea   | ite 🔻      | Edit     | Delete |                |                         |                   |                                                   |                |
|        |            |          |        |                |                         |                   |                                                   |                |
|        |            |          |        |                |                         |                   | Update Save                                       | Exit Next      |

- 16. Review the information on the invoice. Check that all fields have been completed successfully.
- 17. Select: Submit

| Create Invoice                                                                                                    | Previous Save Submit Exit                                                                                                   |                                                                                                    |  |  |  |
|----------------------------------------------------------------------------------------------------|----------------------------------------------------------------------------------------------------|----------------------------------------------------------------------------------------------------|--|--|--|
| Confirm and submit this document. It will not be electronically signed according to the countries of origin and destination of invoice. The document's originating country is:United States. The document's destination country is:United States.<br>If you want your invoices to be stored in the Ariba long term document archiving, you can subscribe to an archiving service. Note that you will also be able to archive old invoices once you subscribe to the archiving service.<br>Standard Invoice |                                                                                                    |                                                                                                    |  |  |  |
| Invoice Number: TEST INVOICE 01<br>Invoice Date: Wednesday 20 May 2020 1:17 Pf<br>Original Blanket Purchase Order: BP01619                                                                                                    | I GMT-06:00 Total Tax<br>Total Shipping<br>Total Gross Amount<br>Total Amount without Tax<br>Total Net Amount<br>Amount Due | \$1,000.00 USD<br>\$0.00 USD<br>\$1.015.00 USD<br>\$1.015.00 USD<br>\$1.015.00 USD<br>\$1.015.00 USD<br>\$1.015.00 USD<br>\$1.015.00 USD |  |  |  |
| REMIT TO:                                                                                                    | BILL TO:                                                                                                    | SUPPLIER:                                                                                                    |  |  |  |

18. Select: *Print*, if you want to have a copy of the invoice, or click on *Exit* to go back to the Homepage

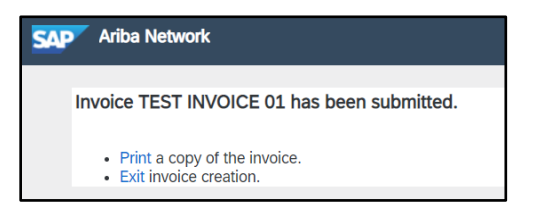

**Solution** If you have questions about submitting a BPO invoice, please contact:

supplierenablement@bsci.com to obtain help or supplierenablementemea@bsci.com if you are

a supplier in Europe